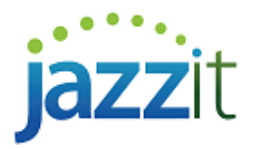

# How do I show foreign exchange in the financial statements?

### 2 year with % format

To apply foreign exchange rates to balances linked to CaseWare:

- 1) Open your Jazzit Financial Statements and click on on the Columns tab in the Home Menu.
- 2) Under Foreign exchange, set Apply CaseWare foreign exchange rates to 'Yes'.

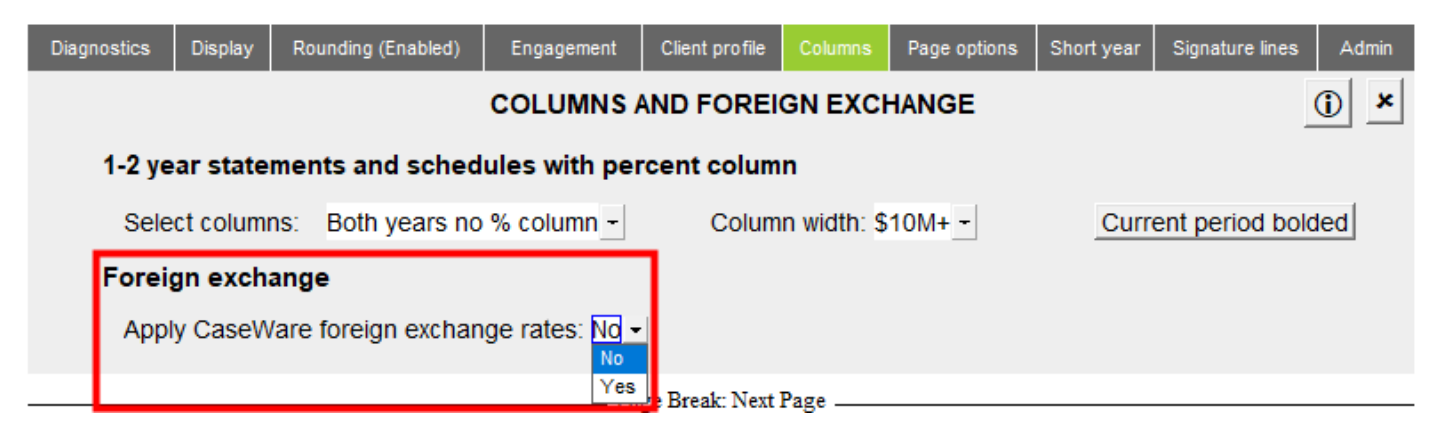

 You can choose to include or exclude the currency reference in the page headings. The default description is "in US funds". Enter your own wording in the blue input cell.

| Diagnostics | Display                                                       | Rounding (Enabled) | Engagement                  | Client profile | Columns     | Page options      | Short year | Signature lines | Admin |
|-------------|---------------------------------------------------------------|--------------------|-----------------------------|----------------|-------------|-------------------|------------|-----------------|-------|
|             | COLUMNS AND FOREIGN EXCHANGE                                  |                    |                             |                |             |                   |            |                 |       |
| 1-2 ye      | 1-2 year statements and schedules with percent column         |                    |                             |                |             |                   |            |                 |       |
| Sele        | ect column                                                    | s: Both years no   | % column -                  | Colum          | n width: \$ | 10M+ <del>-</del> | Curr       | ent period bol  | ded   |
| Forei       | Foreign exchange                                              |                    |                             |                |             |                   |            |                 |       |
| Арр         | ly CaseWa                                                     | are foreign exchan | ge rates: Yes               | •              |             |                   |            |                 |       |
| Inclu       | Include reference to foreign currency in page headings: Yes 🗾 |                    |                             |                |             |                   |            |                 |       |
| Wor         | ding for fo                                                   | oreign exchange he | eading: <mark>(in US</mark> | Funds)         |             |                   |            |                 |       |
|             |                                                               |                    |                             |                |             |                   |            |                 |       |

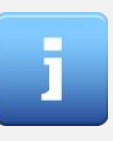

Note that any manual balances or balances being transferred from working papers to the notes will not be affected by this change. You may need to select notes directly linked to the CaseWare trial balance if the related working paper is prepared in Canadian dollars.

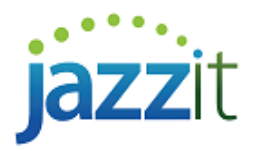

### 9 columns format

- 1) Open your Jazzit Financial Statements and click on on the **Columns** tab in the Home Menu.
- 2) Check off the forex checkbox. You can choose to include or exclude the currency reference in the page headings. The default description is "in US funds". Enter your own wording in the blue input cell.

| Diagnostics                  | Display   | Rounding (Disabled) | Engagement    | Client profile | Columns      | Page options    | Short year   | Signature lines              | Admin             |
|------------------------------|-----------|---------------------|---------------|----------------|--------------|-----------------|--------------|------------------------------|-------------------|
| COLUMNS AND FOREIGN EXCHANGE |           |                     |               |                |              |                 |              |                              |                   |
| Totals Current               | & Prior 💌 | Budget              | +/- 🔽 Fore    | x 🔽 2yr: note  | es/schedules | Both years no % | 6 column 💌 V | Vidth: \$10M+ 💌              |                   |
| Include refe                 | erence to | foreign currency i  | n page headin | igs: Yes 🚽 V   | Vording fo   | r foreign excl  | hange hea    | ding: <mark>(in US Fu</mark> | <mark>nds)</mark> |

## Troubleshooting

If the Foreign exchange drop-down is not in your home menu you can either:

Update the **Home menu** to the latest version from our website. Please read
<u>https://www.jazzitsupport.com/Downloads/DownloadSupport/42</u> for more information on updating the Jazzit templates

#### OR

- Go to the **Notes Menu** and click on the small folder (
- Click on View > Enable Editing
- In the Linkage and period options area leave the JZLINK cell set to MAP NO. But for the cells COLP1, COLP2 and COLP3, click on the dropdown and set all three to the AY:FX, PY:FX and PY2:FX position.

| Linkage and period optic | ons¶                          |                             |                                 |
|--------------------------|-------------------------------|-----------------------------|---------------------------------|
| JZLINK                   | COLP1                         | COLP2                       | COLP3                           |
| Primary link: Map No -   | Current: <mark>AY:FX</mark> - | Prior: <mark>PY:FX</mark> - | Prior2: <mark>py2:fx</mark> - ¶ |